# **MAIL SERVER**

### # instal paket mail server

Perintah : apt install postfix courier-imap courier-pop

Kemudian muncul menu pop up, sesuaikan konfigurasi dibawah ini

a. General Type of Mail Configuration : Internet Site

| Package configuration |                                                                                                |  |  |
|-----------------------|------------------------------------------------------------------------------------------------|--|--|
|                       |                                                                                                |  |  |
|                       |                                                                                                |  |  |
|                       | General type of mail configuration:                                                            |  |  |
|                       | No configuration<br>Internet Site<br>Internet with smarthost<br>Satellite system<br>Local only |  |  |
|                       | <ok> <cancel></cancel></ok>                                                                    |  |  |
| 1                     |                                                                                                |  |  |
|                       |                                                                                                |  |  |
|                       |                                                                                                |  |  |
|                       |                                                                                                |  |  |

b. System Mail Name : smk.edu

# # Konfigurasi

**# Folder Mail** 

Perintah : maildirmake /etc/skel/Maildir

## # Account

Perintah : adduser username

```
root@debianll:/home/debian# adduser rizki
Adding user `rizki' ...
Adding new group `rizki' (1001) ...
Adding new user `rizki' (1001) with group `rizki' ...
Creating home directory `/home/rizki' ...
Copying files from `/etc/skel' ...
New password:
Retype new password:
passwd: password updated successfully
Changing the user information for rizki
Enter the new value, or press ENTER for the default
        Full Name []: Rizki
        Room Number []:
        Work Phone []:
        Home Phone []:
       Other []:
Is the information correct? [Y/n] y
root@debianll:/home/debian# adduser wijaya
Adding user `wijaya' ...
Adding new group `wijaya' (1002) ...
Adding new user `wijaya' (1002) with group `wijaya' ...
Creating home directory `/home/wijaya' ...
Copying files from `/etc/skel' ...
New password:
Retype new password:
passwd: password updated successfully
Changing the user information for wijaya
Enter the new value, or press ENTER for the default
        Full Name []: Wijaya
        Room Number []:
        Work Phone []:
        Home Phone []:
        Other []:
Is the information correct? [Y/n]
root@debianll:/home/debian#
```

#### **# Kofigurasi Postfix**

Perintah : nano /etc/postfix/main.cf tambahkan di baris paling bawah

home\_mailbox = Maildir/

#### # konfigurasi pada postfix melalui dpkg

Perintah : dpkg-reconfigure postfix

| General Type of Mail Configuration | : Internet Site                   |  |
|------------------------------------|-----------------------------------|--|
| System Mail Name                   | : debian.edu                      |  |
| Root and postmaster mail recipient | : (leave it blank, bro)           |  |
| Other destination to accept        | : (leave it as it was, just OK)   |  |
| Force synchronous updates          | : No                              |  |
| Local Networks                     | : 0.0.0.0/0 (add this at the end) |  |
| Use Procmail for local delivery    | : No                              |  |
| Mailbox size limit (bytes)         | :0                                |  |
| Local address extension character  | :+                                |  |
| Internet protocols to use          | : ipv4                            |  |

Restart postfix dan courier-imap

Perintah : systemctl restart postfix dan systemctl restart courier-imap

# # Pengujian

debian-server:~# telnet mail.debian.edu 25 Trying 192.168.10.1... Connected to mail.debian.edu. Escape character is '^]'. 220 debian5 ESMTP Postfix (Debian/GNU) mail from: manshurin 250 2.1.0 Ok rcpt to: galipat 250 2.1.5 Ok data 354 End data with <CR><LF>.<CR><LF> I JUST SEND YOU A TESTING MESSAGE ... 250 2.0.0 Ok: queued as 10FA74CEF quit 221 2.0.0 Bye Connection closed by foreign host.

```
debian5:~# telnet mail.debian.edu 110
Trying 192.168.10.1...
Connected to mail.debian.edu.
Escape character is '^]'.
+OK Hello there.
user galipat
+OK Password required.
pass 1
+OK logged in.
stat
+OK 1 4 36
retr 1
+OK 436 octets follow.
Return-Path: <manshurin@debian.edu>
X-Original-To: galipat
Delivered-To: galipat@debian.edu
Received: from debian5 (debian5 [192.168.10.1])
    by debian5 (Postfix) with SMTP id 2FAA74A19
    for <galipat>; Tue, 15 Mar 2011 21:19:56 -0400 (EDT)
Message-Id: <20110316012007.2FAA74A19@debian5>
Date: Tue, 15 Mar 2011 21:19:56 -0400 (EDT)
From: manshurin@debian.edu
To: undisclosed-recipients:;
I JUST SEND YOU A TESTING MESSAGE ...
```

```
quit
+OK Bye-bye.
```